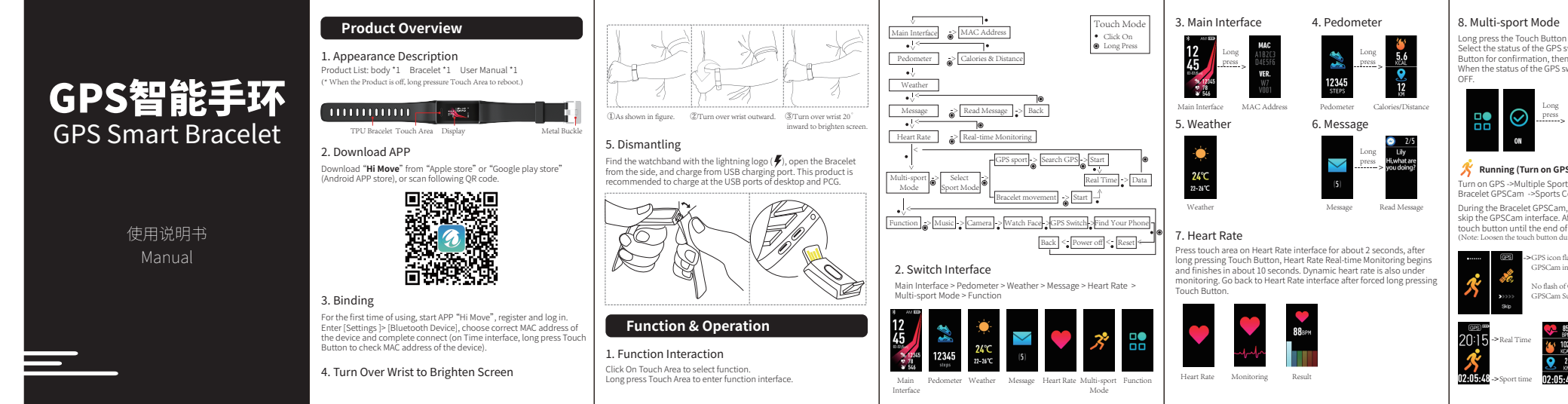

| e       Sourcestfully be considered with the GPS interface under function Ment.         PS switch as "ON", and long press the Touch the the GPS switch is turned on successfully.       Turn Off GPS -> Multi Spc Countdown ->Sport Start Atter starting sport, you of the sport after the 3.2.         MSS       Image: Image: Image | turning on GPS)         rts Mode ->Select Running Mode -> Sport         an long press the Touch Button until the end and 1 countdown.         and transfer touch Button until the end and 1 countdown.         and transfer touch Button until the end and 1 countdown.         and transfer touch Button until the end and 1 countdown.         and transfer touch Button until the end and 1 countdown.         and transfer touch Button until the end and 1 countdown.         Climbing GPS sport is similar to Bracelet         GPS         Clouridown and the sport will continue:         and long press the Touch Button until the end and 1 countdown.         and ung the countdown and the sport will continue:         and long press the Touch Button until the end and 1 countdown.         and specific transfer touch Button until the end and 1 countdown.         and specific transfer touch Button until the end and 1 countdown.         and until the countdown and the sport will continue:         and specific transfer transfer to the specific transfer transfer transfer to the specific transfer transfer to the specific transfer to the specific transfer transfer to the specific transfer transfer transfer transfer to the specific transfer transfer transfer to the specific transfer to the specific transfer to the specific transfer to the specific transfer to the specific transfer to the specific transfer to the specific transfer to the specific transfer to the specific transfer to the specific transfer to the specific transfer to the specific transfer to the specific transfer | <ul> <li>For the build-in music player is supported by Android and IOS system support. And it is only supported by part of third-party players)</li> <li>FAQ</li> <li>How GPS build-in music player is supported by Android and IOS system support. And it is only supported by part of third-party players)</li> <li>FAQ</li> <li>How GPS bracelet realize GPSCam and position functions, consisting and the GPS switch is turned on and select the walking. Function, The bracelet should toward the sky and the bracelet is fully charged; A Cold start, that is when using if for the first inter, the GPS bracelet shall make GPSCam for about 120 seconds at outdoor environment, it will be used in static state;</li> <li>The bracelet should toward the sky and the bracelet is fully charged; A Cold start, this is when using if for the first inter, the GPS bracelet shall make GPSCam for about 120 seconds at outdoor open space; that such are used in the GPSCam for about 130 seconds. Note: Plase use it a oudoor open areas. The GPS suggit is greatly influenced by sungots, bad wather, atmospheric clouds, electrical electromagnetics, and high-rise buildings.</li> <li>Ohyp is there an error of the trajectory and altitude suitalings.</li> <li>The rose the sky is blacked, the fewer satellites can be seen, the weak will drift with altitude error.</li> </ul> | <ul> <li>Short battery life?</li> <li>Whether the bracelet USB is correctly inserted and charged while charging.</li> <li>Insufficient battery power;</li> <li>Whether the GP5 function is turned on for a long period of time and is in GPSCam status.</li> <li>Why the bracelet cannot be detected when pairing with phone Bluetooth is activated, and meanwhile your phone is within "system support" range;</li> <li>In pairing please make sure the distance between the Bracelet and phone is within 0.5m. After pairing, the communication of Bluetooth is activated, and meanwhile your phone is within 7system support" range;</li> <li>To pring please make sure the distance between the Bracelet and phone is within 0.5m. After pairing, the communication of Bluetooth is activated, and meanwhile your phone is within 0.5m. After pairing, the communication of Bluetooth is used and once the Bracelet is connected, please click on the icon to ignore the device. Then phone system Bluetooth after charging, please contact customer service.</li> <li>Why Bluetooth can't be connected occasionally of the vice of some cell phones will become abnormal occasionally upon activation. Generally, Bluetooth can be normally connected interdiately after restarting cell phone or Bluetooth.</li> <li>Mow those factory settings? Such Button to ture on. If the problem (Phones) "Setting and the restarting cell phone or Bluetooth.</li> </ul> | <ul> <li>Please notice, for reconnection with APP after resetting in iOS.</li> <li>system, please firstly check phone system "Settings" "Bluetooth", "Wy Devices" to worthy whether Bluetooth has been connected with the Brazelet, if Bluetooth is connected, click on the icon next to "Connected" to ignore the device and cancel system Bluetooth pairing immediately, and then open APP, search for the device again and connect the Brazelet with phone APP, find APP settings "Primware Upgrade to update, and if Ind APP Settings "Device settings "Reset to reset.</li> <li>For iOS system, why data in the Brazelet can't be synchronized to APP, or there is no incoming call and message reminder from the Brazelet firmware?</li> <li>Please check phone system "Settings" "Bluetooth 'sourcedt's for the device again and connect the Brazelet firmware?</li> <li>Please check phone system "Settings" "Bluetooth 'sourcedt's for the device again, connect brazelet, if Bluetooth is connected, ick on the icon next to "Connected" to forget this device to cancel system Bluetooth pairing immediately, and then open APP, search the device again, connect brazelet, and choose "Pair" from the op-up pairing prompt dialog box.</li> <li>Make sure APP "Fit Move" auto start and notice permission are on in phone system setting:</li> <li>Please make sure APP "Hi Move" auto start and notice permission are in phone system setting:</li> <li>And APP "Hi Move" The Marvie" auto start and notice permission are on in phone system setting:</li> <li>And sure is no meninder in the Bracelet after 'Settings'" "Motification' of cell phone's system make machine's marked marke sure APP "Hi Move" auto start and notice permission are on in phone system setting:</li> <li>And save in ord and and and and and and and and and an</li></ul> | <ul> <li>Shall Bluetooth be connected all the time? Will data in the Bracelet be saved when Bluetooth is disconnected?</li> <li>days of data can be saved in the Bracelet alter storage space is full, the System will circularly and automically cover the earliest data.</li> <li>Photo the saved in the Bracelet after storage space is full, the System will circularly and automically cover the earliest data.</li> <li>Photo the Bracelet can the charged?</li> <li>Photo the Bracelet can the charged?</li> <li>Photo the Bracelet can the charged?</li> <li>Photo the save the Motol the capt in connector director. Please rules are the Hotol the charged?</li> <li>Photo the standard USB charger.</li> <li>She Dacelet water proof?</li> <li>Stand Bracelet data the proof of the save the motol the standard USB charger.</li> <li>Photo the standard USB charger.</li> <li>Photo dissonnet Bluetooth mice the data update again. In case of update fails for more than 3 times, please contact customer service. (Note Ithe Bracelet is connected the Bluetooth in OS cell phone first, and there connect to APP and update.)</li> <li>Dependent and above</li> <li>Standary time: 35 days. Charging time: About 2.5h Senso: Green light dynamic Bluetoot and above</li> <li>Standary times and above.</li> <li>Charging parameters are of update of functions, details all ablect ot APP "Hi Move" ("Amania").</li> </ul> | This device complies with part 15 of the FCC Rules. Operation is subject to the following two conditions:<br>(1) this device may not cause harmful interference, and (2) this device must accept any interference received, including interference that may cause undesired operation. Any changes or modifications not expressly approved by the party responsible for compliance could viol the user's authority to operate the equipment.<br>NOTE: This equipment has been tested and found to comply with the limits for a class B digital device, pursuant to Part 15 of the FCC Rules. These limits are designed to provide reasonable protection agains tharmful interference in a residential installation. This equipment generates, uses and can radiate radio frequency energy and, if not installed and used in accordance with the instructions, may cause harmful interference to radio communications.<br>However, there is no guarantee that interference will not occur in a particular installation. This equipment do no, the user is encouraged to try to correct the interference by one or more of the following measures:<br>• Recrease the separation between the equipment and receiver.<br>• Consect the equipment into an outet on a circuid different from that to which the receiver adio and on the user is a circuid different from that to which the receiver is connected.<br>• Consult the dealer or an experienced radio/TV technician for help.<br>The device has been evaluated to meet general RF exposure requirement. The device can be used in portable exposure condition without restriction |
|----------------------------------------------------------------------------------------------------|----------------------------------------------------------------------------------------------------|----------------------------------------------------------------------------------------------------|----------------------------------------------------------------------------------------------------|----------------------------------------------------------------------------------------------------|----------------------------------------------------------------------------------------------------|----------------------------------------------------------------------------------------------------|